# Blackboard Retention Center Quick Guide

#### Take Advantage of Features for Teaching Efficiency—Retention Center

The Retention Center is a remarkable improvement to the Early Warning System. The Retention Center provides easyto-use data visualization and pre-configured rules for identifying at-risk student in a course. This tool requires no set up and automatically notifies the instructor of students who may need attention, making it easy to respond to risk factors quickly. Blackboard has four alert categories: Missed Deadlines, Grade Alerts, Activity Alerts, and Access Alerts.

#### **Default Rules**

- 1. **Deadline Rule** 1 Deadline missed by more than 0 days
- 2. Grade Rule—External Grade is 25% below class average
- 3. Activity Rule—Activity in the last week is 20% below course average
- 4. Course Access Rule—Last access more than 5 days ago

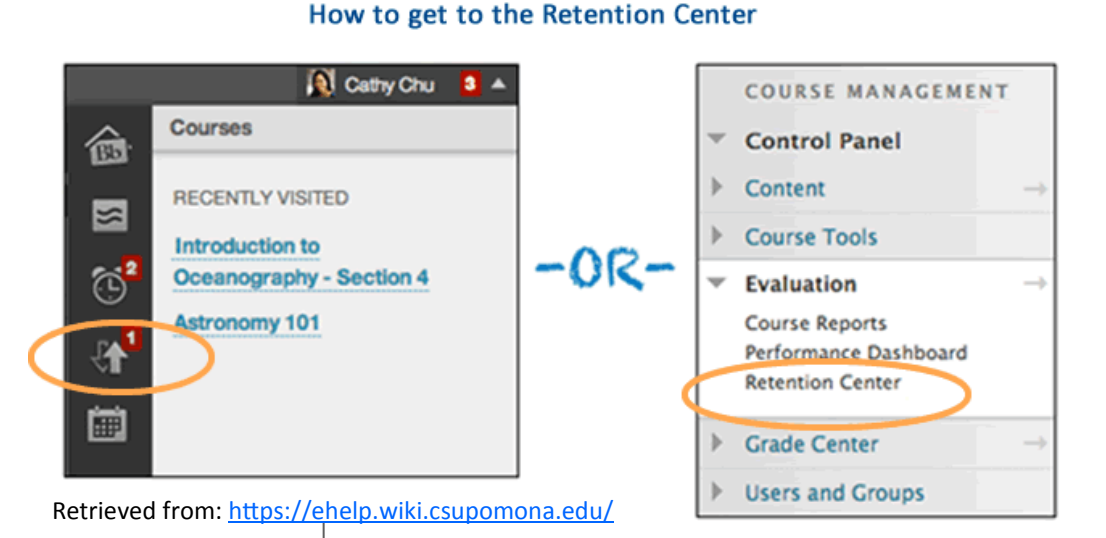

#### **Retention Center**

The Retention Center provides an easy way for you to discover which students in your course are at risk. You can communicate with struggling students and help them take immediate action for improvement. You can also keep track of patterns over time. More Help

| tudents currently at risk | Students you are monitori |                 |                   |                 |                                           |                    |
|---------------------------|---------------------------|-----------------|-------------------|-----------------|-------------------------------------------|--------------------|
| 3                         |                           |                 |                   | 15              | Robert Frost                              |                    |
| - Back to Overview        |                           |                 |                   |                 | Last Access                               | 80 day(s           |
| STUDENT 🛋                 | MISSED<br>DEADLINES       | GRADES<br>ALERT | ACTIVITY<br>ALERT | ACCESS<br>ALERT | Activity                                  | 合 7139<br>average  |
| Alexander Bell            |                           | •               |                   | •               | Grade                                     | 2.919<br>average   |
| William Shakespeare       |                           | •               |                   | •               | Missed Deadlines                          | 0                  |
| Napoleon Bonaparte        |                           |                 |                   | •               | Alexander Be                              | ell.               |
| Hernando Cortes           |                           | •               |                   |                 | Activity                                  | Never<br>No Activ  |
| Oliver Cromwell           |                           |                 |                   | •               | Grade                                     | ➡ 39.25<br>average |
| John Dalton               |                           |                 |                   | •               | Missed Deadlines                          | 0                  |
| Enrico Fermi              |                           |                 |                   | •               | Other information                         | n you are          |
| Robert Frost              |                           |                 |                   | •               | GRADES ALERT                              |                    |
| Samuel Gompers            |                           | •               |                   | •               | External Grade is 10% at<br>class average | oove               |
| Mikhail Gorbachev         |                           |                 |                   | •               |                                           |                    |

#### Students you are monitoring

\*

80 day(s) ago 숨 713% above average 숨 2.91% above average 0

Never No Activity in Course 4 39 25% below average 0

20 students

meeting rule

## **Monitoring Individual Students**

- 1. In the Retention Center, click on the specified *student's name* in the **Risk Table**
- 2. Next, click on the star symbol next to **Monitor**, directly below the student's name
- Risk factors for Students you are monitoring will appear on the right-hand side of the Retention Center next to the Risk Table.
- When students are selected for individual monitoring, information will be provided regardless of whether or not they meet the risk factors criteria.

| 2 Kerry Kwok     |                   |   |  |  |
|------------------|-------------------|---|--|--|
| Last Access      | 3 days ago        |   |  |  |
| Activity         | 10% below average |   |  |  |
| Grade 4          | 10% above average |   |  |  |
| Missed Deadlines | None              |   |  |  |
| Brad Miraglia    |                   | 0 |  |  |
| Last Access      | 3 hours ago       |   |  |  |
| Activity         | 7% above average  |   |  |  |
| Grade            | Average           |   |  |  |
| Missed Deadlines | 2                 |   |  |  |
| 💡 Jerry Westley  | e                 | 0 |  |  |
| Last Access      | 3 days ago        |   |  |  |
| Activity         | 8% below average  |   |  |  |
| Crada            | 10% above average |   |  |  |

# What is a rule?

You determine which rule alerts appear in your risk table. Rules define the criteria which will trigger and alert. For instance, course activity rules are based on the students' overall activity within a course. If students fall below the criteria determined by the rule, an alert will be triggered. Rules can be very useful in teaching efficiency.

### Notifying a student at-risk

- 1. From the **At-Risk table**, select the student by clicking on the student's name
- 2. From **Retention Status**, click on **Notify**
- 3. Select Students
- 4. From **Send Notification** page, complete the information with a personalized message.
- 5. Click the Submit button

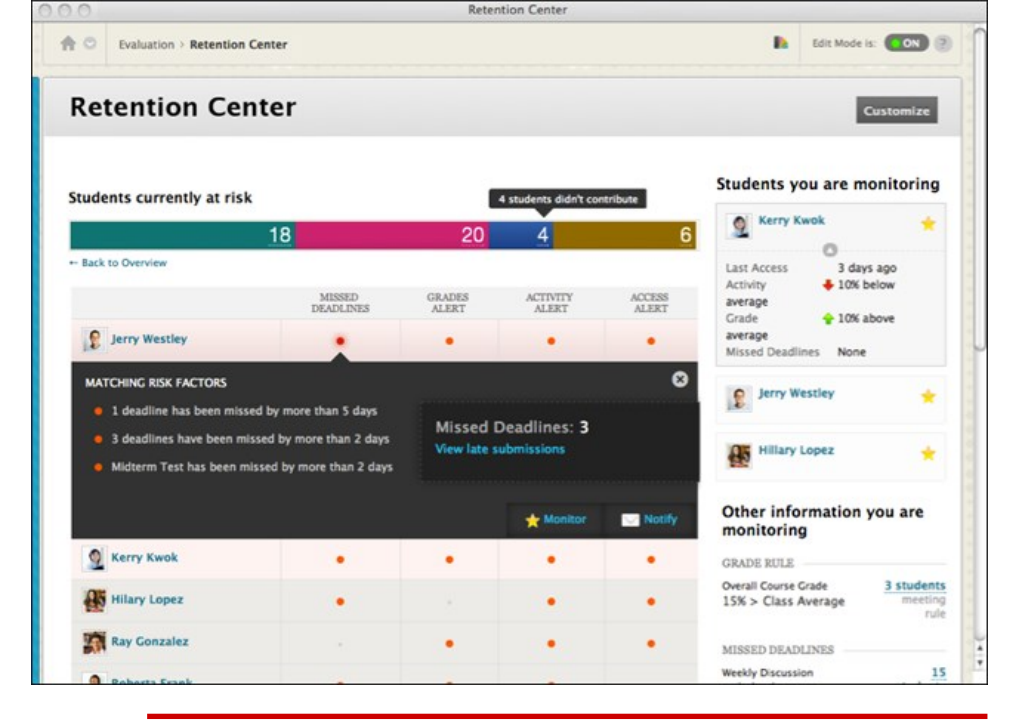

#### **Creating a Customized Rule**

- 1. On the Retention Center page, click Customize
- 2. From the **Customize** page, point to **Create Rule** and select one of the four rule types.
- 3. Name the Rule
- 4. Define the Alert and select preferred criteria
- 5. Click the Submit button

## **Remember!**

You can access the Retention Center alerts for all your courses from Global Navigation as soon as you log on Blackboard.